# DECO-MICA LIMITED 34<sup>th</sup> Annual Report 2022-2023

### ANNUAL REPORT 2022-23 <u>CORPORATE INFORMATION</u>

### THE BOARD OF DIRECTORS

| 1. | Mr. Vijaykumar Agarwal | Chairman and Managing Director |
|----|------------------------|--------------------------------|
| 2. | Mr. Vishal Agarwal     | Director                       |
| 3. | Mr. Vikas Agarwal      | Director                       |
| 4. | Mr. Harishkumar Joshi  | Independent Director           |
| 5. | Mr. Gunjan Pandya      | Independent Director           |
| 6. | Ms. Nupur Modi         | Independent Director           |

| CHIEF FINANCIAL OFFICER                | : | Mr. Vishal V. Agarwal                                                                                                    |  |
|----------------------------------------|---|----------------------------------------------------------------------------------------------------|--|
| COMPANY SECRETARY                      | : | a) Ms. Siddhi Shah *<br>b) Mrs. Niharika Modi #                                                                                                    |  |
| BANKERS                                | : | HDFC Bank Limited                                                                                                    |  |
| STATUTORYAUDITOR                       | : | M/s. J.T. Shah & Co.<br>Chartered Accountants,<br>Ahmedabad                                                                                         |  |
| REGISTERED OFFICE                      | : | 306, 3 <sup>rd</sup> Floor, Iscon Mall, Star Bazzar Building,<br>Jodhpur Cross Road, Satellite, Ahmedabad -380015                                   |  |
| FACTORY                                | : | Plot No. 1195, Rajpur Village, Chatral Mehsana Highway,<br>Kadi (Taluka), Mehsana - 382715                                                          |  |
| CIN                                    | : | L20299GJ1988PLC010807                                                                                                    |  |
| WEBSITE                                | : | www.decomicaltd.com                                                                                                    |  |
| E-MAIL ID                              | : | cs@heritagesurfaces.com                                                                                                    |  |
| REGISTRAR AND<br>SHARE TRANSFER AGENTS | : | MCS Share Transfer Agent Limited<br>101, Shatdal Complex,1st Floor, Opp. Bata Show<br>Room, Ashram Rd, Shreyas Colony,<br>Ahmedabad, Gujarat 380009 |  |
| E-MAIL ID                              | : | Email Id:mcsstaahmd@gmail.com                                                                                                    |  |
| *Company Secretary till 31.12.2022     |   |                                                                                                    |  |
|                                        |   |                                                                                                    |  |

#Company Secretary appointed w.e.f. 01.04.2023

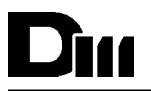

### NOTICE

**NOTICE** is hereby given that the 34<sup>th</sup> Annual General Meeting of the Members of the **DECO MICA LIMITED** (CIN: L20299GJ1988PLC010807) is scheduled to be held on Thursday, 28<sup>th</sup> September, 2023 at **12.30 p.m.** through Video Conferencing (VC)/ Other Audio Visual Means (OAVM) to transact the following business:

### ORDINARY BUSINESS

To consider and, if thought fit, to pass, the following resolutions as an Ordinary Resolutions:

#### Ordinary Resolutions

1. To receive, consider, approve and adopt the Audited Financial Statements of the Company for the financial year ended March, 31, 2023

"RESLOVED THAT audited Financial Statements of the Company for the financial year ended March 31, 2023 including Balance Sheet as on March, 31, 2023, Statements of Profit and Loss for the year ended and Cash Flow Statements for the year ended on that date along with Independent Auditor's Report thereon and Directors' Report of the Company be and are hereby received, considered, approved and adopted."

2. To appoint a Director in place Mr. Vishal Vijaybhai Agarwal (DIN: 01763739) who retires by rotation and being eligible, offers himself for re-appointment.

"RESLOVED THAT pursuant to the provisions of Section 152 and other applicable provisions, if any, of the Companies Act, 2013 and the rules made thereunder (including any statutory modification(s) or reenactment thereof), Mr. Vishal Vijaybhai Agarwal (DIN: 01763739), who retires by rotation and being eligible offers himself for re-appointment, be and is hereby re-appointed as a Director of the Company liable to retire by rotation."

#### NOTES:

- In compliance with all applicable provisions of the Companies Act, 2013 and Rules made thereunder and the General Circular Nos. - 14/2020 dated 08<sup>th</sup> April, 2020, 17/2020 dated 13<sup>th</sup> April, 2020, 20/2020 dated 05<sup>th</sup> May, 2020 and 10/2022 dated 28<sup>th</sup> December, 2022, issued by the Ministry of Corporate Affairs ("'MCA") and Circular Nos. SEBI/HO/CFD/CMD1/CIR/P/2020/79 dated 12<sup>th</sup> May, 2020 and SEBI/HO/CFD/PoD-2/P/CIR/2023/4 dated 05th January, 2023, issued by the Securities and Exchange Board of India ("SEBI") (Hereinafter collectively referred to as "the Circulars") permitting the holding of the AGMs, through VC/ OAVM, without the physical presence of the Members at a common venue.
- 2. Members are requested to advise immediately any change in their address to the Company.
- 3. Corporate members intending to send their authorized representatives to attend the Meeting pursuant to section 113 of the Companies Act, 2013 are requested to send to the Company, a certified copy of the relevant Board Resolution/Authority letter, authorizing their representative(s) to attend and vote on their behalf at the Meeting.
- 4. Since this AGM is being held through VC/OAVM, the physical attendance of the Members has been dispensed with. Accordingly, the facility for appointment of the Proxies by the Members will not be available for the AGM and hence the Proxy Form, Attendance Slip and Route Map are not annexed to the Notice.
- 5. Member Register and Share Transfer books shall remain closed from 22.09.2023 to 28.09.2023 (both days inclusive).
- 6. Members may avail of the facility of nomination in terms of section 72 of the Companies Act, 2013 by nominating any person to whom their shares in the Company shall vest on occurrence of events stated in Form SH-13.Form SH-13 is to be submitted in duplicates to MCS Share Transfer Agent Private Limited, Registrar and Share transfer Agent (RTA) of the Company. In case of shares held in dematerialized form, the nomination has to be lodged with the respective Depository Participant.
- 7. Members who have not registered their e-mail address so far are requested to register their e-mail address for receiving all communication including Annual Report, Notices, Circulars, etc. from the Company electronically.
- 8. In line with the 'Green Initiative in the Corporate Governance' launched by the ministry of Corporate affairs, Electronic Copy of the Notice of Annual General Meeting of the Company inter alia indicating the process and manner of e-voting along with Attendance slip and Proxy Form are being sent to all the members whose e-mail IDs are registered with the Company/Depository Participants(s) and have given

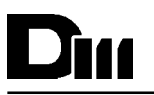

their positive consent to receive the same through electronic means. Members other than above, physical copies of the Notice of the Annual General Meeting (AGM) of the Company inter alia indicating the process and manner of e-voting along with attendance slip and Proxy Form are being sent in the permitted mode.

- 9. The Securities and Exchange Board of India (SEBI) has decided that securities of listed companies can be transferred only in dematerialized w.e.f. December 05, 2018 onwards. In view of the above and to avail various benefits of dematerialization, members are advised to dematerialize shares held by them in physical form.
- 10. The Securities and Exchange Board of India (SEBI) vide Circular No. SEBI/HO/MIRSD/MIRSD-PoD1/P/CIR/ 2023/37 dated March 16, 2023, has mandated furnishing of PAN, KYC details (i.e., Postal Address with pin code, Email Address, mobile number, bank account details) and nomination details by holder of securities in physical form. Members who are holding shares in physical mode and have not updated their KYC details, are required to update the same with the RTA i.e. MCS Share Transfer Agent Limited through email mcsstaahmd@gmail.com or via post.

The members should note that effective October 1, 2023 or such other date as may be decided by the relevant Statutory Authority, any service request or complaints received from members, who are holding shares in physical forms and have not updated their KYC details, will not be processed by RTA. Further, RTA shall be constrained to freeze such Folio(s).

- 11. Non Resident Indian members are requested to inform MCS Share Transfer Agent Limited / respective DPs, immediately of :
  - a) Change in their residential status on return to India for permanent settlement
  - b) Particulars of their Bank Account maintained in India with complete name, branch, account type, account number and address of the bank with pin code number, if not furnished earlier
- 12. Members may also note that the notice of Annual General Meeting will also be available on the Company's website www.decomicaltd.com
- 13. The Members can join the EGM/AGM in the VC/OAVM mode 15 minutes before and after the scheduled time of the commencement of the Meeting by following the procedure mentioned in the Notice. The facility of participation at the EGM/AGM through VC/OAVM will be made available for 1000 members on first come first served basis. This will not include large Shareholders (Shareholders holding 2% or more shareholding), Promoters, Institutional Investors, Directors, Key Managerial Personnel, the Chairpersons of the Audit Committee, Nomination and Remuneration Committee and Stakeholders Relationship Committee, Auditors etc. who are allowed to attend the EGM/AGM without restriction on account of first come first served basis.
- 14. The attendance of the Members attending the EGM/AGM through VC/OAVM will be counted for the purpose of reckoning the quorum under Section 103 of the Companies Act, 2013.
- 15. Pursuant to the provisions of Section 108 of the Companies Act, 2013 read with Rule 20 of the Companies (Management and Administration) Rules, 2014 (as amended) and Regulation 44 of SEBI (Listing Obligations & Disclosure Requirements) Regulations 2015 (as amended), and the Circulars issued by the Ministry of Corporate Affairs dated April 08, 2020, April 13, 2020 and May 05, 2020 the Company is providing facility of remote e-Voting to its Members in respect of the business to be transacted at the EGM/AGM. For this purpose, the Company has entered into an agreement with National Securities Depository Limited (NSDL) for facilitating voting through electronic means, as the authorized agency. The facility of casting votes by a member using remote e-Voting system as well as venue voting on the date of the EGM/AGM will be provided by NSDL.

### THE INSTRUCTIONS FOR MEMBERS FOR REMOTE E-VOTING AND JOINING GENERAL MEETING ARE AS UNDER:

The remote e-voting period begins on 25<sup>th</sup> September, 2023 at 9.00 A.M. and ends on 27<sup>th</sup> September, 2023 at 5.00 P.M. The remote e-voting module shall be disabled by NSDL for voting thereafter. The Members, whose names appear in the Register of Members / Beneficial Owners as on the record date (cut-off date) i.e. 21<sup>st</sup> September, 2023, may cast their vote electronically. The voting right of shareholders shall be in proportion to their share in the paid-up equity share capital of the Company as on the cut-off date, being 21<sup>st</sup> September, 2023.

### How do I vote electronically using NSDL e-Voting system?

The way to vote electronically on NSDL e-Voting system consists of "Two Steps" which are mentioned below:

### Step 1: Access to NSDL e-Voting system

<u>A.</u> Login method for e-Voting and joining virtual meeting for Individual shareholders holding securities in demat mode:

In terms of SEBI circular dated December 9, 2020 on e-Voting facility provided by Listed Companies, Individual shareholders holding securities in demat mode are allowed to vote through their demat account maintained with Depositories and Depository Participants. Shareholders are advised to update their mobile number and email Id in their demat accounts in order to access e-Voting facility.

Login method for Individual shareholders holding securities in demat mode is given below:

| Type of shareholders                                                   | Login Method                                                                                                    |
|------------------------------------------------------------------------|----------------------------------------------------------------------------------------------------|
| Individual Shareholders holding<br>securities in demat mode with NSDL. | <ol> <li>Existing IDeAS user can visit the e-Services website of NSDL Viz.<br/>https://eservices.nsdl.com either on a Personal Computer or on<br/>a mobile. On the e-Services home page click on the "Beneficial<br/>Owner" icon under "Login" which is available under 'IDeAS'<br/>section , this will prompt you to enter your existing User ID and<br/>Password. After successful authentication, you will be able to<br/>see e-Voting services under Value added services. Click on<br/>"Access to e-Voting" under e-Voting services and you will be able<br/>to see e-Voting page. Click on company name or e-Voting service<br/>provider i.e. NSDL and you will be re-directed to e-Voting<br/>website of NSDL for casting your vote during the remote e-Voting<br/>period or joining virtual meeting &amp; voting during the meeting.</li> <li>If you are not registered for IDeAS e-Services, option to register<br/>Online for IDeAS Portal" or click at https://eservices.nsdl.com/<br/>SecureWeb/ideasDirectReg.jsp</li> <li>Visit the e-Voting website of NSDL. Open web browser by typing<br/>the following URL: https://www.evoting.nsdl.com/ either on a<br/>Personal Computer or on a mobile. Once the home page of e-<br/>Voting system is launched, click on the icon "Login" which is<br/>available under 'Shareholder/Member' section. A new screen<br/>will open. You will have to enter your User ID (i.e. your sixteen<br/>digit demat account number hold with NSDL), Password/OTP<br/>and a Verification Code as shown on the screen. After<br/>successful authentication, you will be redirected to NSDL<br/>Depository site wherein you can see e-Voting page. Click on<br/>company name or e-Voting service provider i.e. NSDL and you<br/>will be redirected to e-Voting website of NSDL for casting your<br/>vote during the meeting.</li> <li>Shareholders/Members can also download NSDL Mobile App<br/>"NSDL Speede" facility by scanning the QR code mentioned below<br/>for seamless voting experience.</li> </ol> |

| Individual Chanabaldana balding                                             | 1                    | Henry who have anted for CDCL Fasi / Fasiast fasility, can leave                                                                                                    |
|-----------------------------------------------------------------------------|----------------------|----------------------------------------------------------------------------------------------------|
| Individual Shareholders holding<br>securities in demat mode with CDSL       | 1.<br>2.<br>3.<br>4. | Users who have opted for CDSL Easi / Easiest facility, can login<br>through their existing user id and password. Option will be made<br>available to reach e-Voting page without any further<br>authentication. The users to login Easi /Easiest are requested to<br>visit CDSL website www.cdslindia.com and click on login icon &<br>New System Myeasi Tab and then user your existing my easi<br>username & password.<br>After successful login the Easi / Easiest user will be able to see<br>the e-Voting option for eligible companies where the evoting is in<br>progress as per the information provided by company. On<br>clicking the evoting option, the user will be able to see e-Voting<br>page of the e-Voting service provider for casting your vote during<br>the remote e-Voting period or joining virtual meeting & voting<br>during the meeting. Additionally, there is also links provided to<br>access the system of all e-Voting Service Providers, so that the<br>user can visit the e-Voting service providers' website directly.<br>If the user is not registered for Easi/Easiest, option to register is<br>available at CDSL website www.cdslindia.com and click on login<br>& New System Myeasi Tab and then click on registration option.<br>Alternatively, the user can directly access e-Voting page<br>by providing Demat Account Number and PAN No. from a e-Voting<br>link available on www.cdslindia.com home page. The system will<br>authenticate the user by sending OTP on registered Mobile &<br>Email as recorded in the Demat Account. After successful<br>authentication, user will be able to see the e-Voting option where<br>the evoting is in progress and also able to directly access the |
| Individual Shareholders (holding                                            |                      | system of all e-voting Service Providers.                                                                                                    |
| securities in demat mode) login<br>through their depository<br>participants |                      | account through your Depository Participant registered with<br>NSDL/CDSL for e-Voting facility. upon logging in, you will be able<br>to see e-Voting option. Click on e-Voting option, you will be<br>redirected to NSDL/CDSL Depository site after successful<br>authentication, wherein you can see e-Voting feature. Click on<br>company name or e-Voting service provider i.e. NSDL and you<br>will be redirected to e-Voting website of NSDL for casting your<br>vote during the remote e-Voting period or joining virtual meeting<br>& voting during the meeting.                                                                                                    |

**Important note:** Members who are unable to retrieve User ID/ Password are advised to use Forget User ID and Forget Password option available at abovementioned website.

## Helpdesk for Individual Shareholders holding securities in demat mode for any technical issues related to login through Depository i.e. NSDL and CDSL.

| Login type                                                         | Helpdesk details                                                                                                    |  |  |
|--------------------------------------------------------------------|----------------------------------------------------------------------------------------------------|--|--|
| Individual Shareholders holding securities in demat mode with NSDL | Members facing any technical issue in login can contact<br>NSDL helpdesk by sending a request at evoting@nsdl.co.in<br>or call at 022 - 4886 7000 and 022 - 2499 7000           |  |  |
| Individual Shareholders holding securities in demat mode with CDSL | Members facing any technical issue in login can contact<br>CDSL helpdesk by sending a request at<br>helpdesk.evoting@cdslindia.com or contact at toll free<br>no. 1800 22 55 33 |  |  |

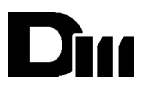

B. <u>Login Method for e-Voting and joining virtual meeting for shareholders other than Individual</u> shareholders holding securities in demat mode and shareholders holding securities in physical mode.

### How to Log-in to NSDL e-Voting website?

- 1. Visit the e-Voting website of NSDL. Open web browser by typing the following URL: https:// www.evoting.nsdl.com/ either on a Personal Computer or on a mobile.
- 2. Once the home page of e-voting system is launched, click on the icon "Login" which is available under "Shareholder/Member" section.
- 3. A new screen will open. You will have to enter your User ID, your Password/OTP and a Verification Code as shown on the screen.

Alternatively, if you are registered for NSDL eservices i.e. IDEAS, you can log-in at https:// eservices.nsdl.com/ with your existing IDEAS login. Once you log-in to NSDL eservices after using your log-in credentials, click on e-Voting and you can proceed to Step 2 i.e. Cast your vote electronically.

- 4. Your User ID details are given below :
- 5. Password details for shareholders other than Individual shareholders are given below:
  - a) If you are already registered for e-Voting, then you can user your existing password to login and cast your vote.
  - b) If you are using NSDL e-Voting system for the first time, you will need to retrieve the 'initial password' which was communicated to you. Once you retrieve your 'initial password', you need to enter the 'initial password' and the system will force you to change your password
  - c) How to retrieve your 'initial password'?
    - i. If your email ID is registered in your demat account or with the company, your 'initial password' is communicated to you on your email ID. Trace the email sent to you from NSDL from your mailbox. Open the email and open the attachment i.e. a .pdf file. Open the .pdf file. The password to open the .pdf file is your 8 digit client ID for NSDL account, last 8 digits of client ID for CDSL account or folio number for shares held in physical form. The .pdf file contains your 'User ID' and your 'initial password'
    - ii. If your email ID is not registered, please follow steps mentioned below in **process for** those shareholders whose email ids are not registered.
- 6. If you are unable to retrieve or have not received the "Initial password" or have forgotten your password:
  - a) Click on "Forgot User Details/Password?" (If you are holding shares in your demat account with NSDL or CDSL) option available on www.evoting.nsdl.com.
  - b) Physical User Reset Password?" (If you are holding shares in physical mode) option available on www.evoting.nsdl.com.
  - c) If you are still unable to get the password by aforesaid two options, you can send a request at evoting@nsdl.co.in mentioning your demat account number/folio number, your PAN, your name and your registered address etc.
  - d) Members can also use the OTP (One Time Password) based login for casting the votes on the e-Voting system of NSDL.
- 7. After entering your password, tick on Agree to "Terms and Conditions" by selecting on the check box.
- 8. Now, you will have to click on "Login" button.
- 9. After you click on the "Login" button, Home page of e-Voting will open

### Step 2: Cast your vote electronically and join General Meeting on NSDL e-Voting system.

### How to cast your vote electronically and join General Meeting on NSDL e-Voting system?

ii. After successful login at Step 1, you will be able to see all the companies "EVEN" in which you are holding shares and whose voting cycle and General Meeting is in active status.

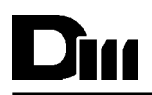

- ii. Select "EVEN" of company for which you wish to cast your vote during the remote e-Voting period and casting your vote during the General Meeting. For joining virtual meeting, you need to click on "VC/OAVM" link placed under "Join Meeting".
- iii. Now you are ready for e-Voting as the Voting page opens.
- iv. Cast your vote by selecting appropriate options i.e. assent or dissent, verify/modify the number of shares for which you wish to cast your vote and click on "Submit" and also "Confirm" when prompted
- v. Upon confirmation, the message "Vote cast successfully" will be displayed.
- vi. You can also take the printout of the votes cast by you by clicking on the print option on the confirmation page.
- vii. Once you confirm your vote on the resolution, you will not be allowed to modify your vote.

### General Guidelines for shareholders

- i. Institutional shareholders (i.e. other than individuals, HUF, NRI etc.) are required to send scanned copy (PDF/ JPG Format) of the relevant Board Resolution/ Authority letter etc. with attested specimen signature of the duly authorized signatory(ies) who are authorized to vote, to the Scrutinizer by e-mail to govilrathi@outlook.com with a copy marked to evoting@nsdl.co.in. Institutional shareholders (i.e. other than individuals, HUF, NRI etc.) can also upload their Board Resolution / Power of Attorney / Authority Letter etc. by clicking on "Upload Board Resolution / Authority Letter" displayed under "e-Voting" tab in their login.
- ii. It is strongly recommended not to share your password with any other person and take utmost care to keep your password confidential. Login to the e-voting website will be disabled upon five unsuccessful attempts to key in the correct password. In such an event, you will need to go through the "Forgot User Details/ Password?" or "Physical User Reset Password?" option available on www.evoting.nsdl.com to reset the password.
- iii. case of any queries, you may refer the Frequently Asked Questions (FAQs) for Shareholders and e-voting user manual for Shareholders available at the download section of www.evoting.nsdl.com or call on.: 022 - 4886 7000 and 022 - 2499 7000 or send a request to (Name of NSDL Official) at evoting@nsdl.co.in

### Process for those shareholders whose email ids are not registered with the depositories for procuring user id and password and registration of e mail ids for e-voting for the resolutions set out in this notice:

- 1. In case shares are held in physical mode please provide Folio No., Name of shareholder, scanned copy of the share certificate (front and back), PAN (self attested scanned copy of PAN card), AADHAR (self attested scanned copy of Aadhar Card) by email to cs@heritagesurfaces.com
- 2. In case shares are held in demat mode, please provide DPID-CLID (16 digit DPID + CLID or 16 digit beneficiary ID), Name, client master or copy of Consolidated Account statement, PAN (self attested scanned copy of PAN card), AADHAR (self attested scanned copy of Aadhar Card) to cs@heritagesurfaces.com. If you are an Individual shareholders holding securities in demat mode, you are requested to refer to the login method explained at step 1 (A) i.e. Login method for e-Voting and joining virtual meeting for Individual shareholders holding securities in demat mode.
- 3. Alternatively shareholder/members may send a request to evoting@nsdl.co.in for procuring user id and password for e-voting by providing above mentioned documents.
- 4. In terms of SEBI circular dated December 9, 2020 on e-Voting facility provided by Listed Companies, Individual shareholders holding securities in demat mode are allowed to vote through their demat account maintained with Depositories and Depository Participants. Shareholders are required to update their mobile number and email ID correctly in their demat account in order to access e-Voting facility.

### THE INSTRUCTIONS FOR MEMBERS FOR e-VOTING ON THE DAY OF THE EGM/AGM ARE AS UNDER:-

- 1. The procedure for e-Voting on the day of the EGM/AGM is same as the instructions mentioned above for remote e-voting.
- 2. Only those Members/ shareholders, who will be present in the EGM/AGM through VC/OAVM facility and have not casted their vote on the Resolutions through remote e-Voting and are otherwise not barred from doing so, shall be eligible to vote through e-Voting system in the EGM/AGM.
- 3. Members who have voted through Remote e-Voting will be eligible to attend the EGM/AGM. However, they will not be eligible to vote at the EGM/AGM.
- 4. The details of the person who may be contacted for any grievances connected with the facility for e-Voting on the day of the EGM/AGM shall be the same person mentioned for Remote e-voting.

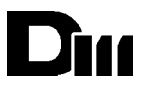

### INSTRUCTIONS FOR MEMBERS FOR ATTENDING THE EGM/AGM THROUGH VC/OAVM ARE AS UNDER:

- 1. Member will be provided with a facility to attend the EGM/AGM through VC/OAVM through the NSDL e-Voting system. Members may access by following the steps mentioned above for Access to NSDL e-Voting system. After successful login, you can see link of "VC/OAVM" placed under "Join meeting" menu against company name. You are requested to click on VC/OAVM link placed under Join Meeting menu. The link for VC/OAVM will be available in Shareholder/Member login where the EVEN of Company will be displayed. Please note that the members who do not have the User ID and Password for e-Voting or have forgotten the User ID and Password may retrieve the same by following the remote e-Voting instructions mentioned in the notice to avoid last minute rush.
- 2. Members are encouraged to join the Meeting through Laptops for better experience.
- 3. Further Members will be required to allow Camera and use Internet with a good speed to avoid any disturbance during the meeting.
- 4. Please note that Participants Connecting from Mobile Devices or Tablets or through Laptop connecting via Mobile Hotspot may experience Audio/Video loss due to Fluctuation in their respective network. It is therefore recommended to use Stable Wi-Fi or LAN Connection to mitigate any kind of aforesaid glitches.
- 5. Shareholders who would like to express their views/have questions may send their questions in advance mentioning their name demat account number/folio number, email id, mobile number at cs@heritagesurfaces.com. The same will be replied by the company suitably.

Place: Ahmedabad Date: 30/05/2023

### By Order of the Board of Directors For, Deco Mica Limited

Sd/-

Vijaykumar Agarwal Managing Director and CEO DIN: 01869337